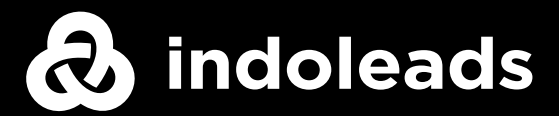

## It's time to start your affiliate marketing journey with Indoleads

## How to Register? Just enter your contact information

- Visit Indoleads.com from your device
- Find the

Sign Up button

on the right upper corner of the main page

| Sign In                          |
|----------------------------------|
| Sign Up                          |
| I accept the terms and condition |
| Preferred IM                     |
| Password                         |
|                                  |
|                                  |

- Fill Up just your name, email and a preferred IM\*.
- Read and accept the Terms and Conditions and press Sign Up at the end.

Preferred IM\* is the way our publisher managers stay in touch with you to help and guide through the process of setting up your campaigns. We would recommend Skype as it is the preferred mode of communication for all our Publisher Managers.

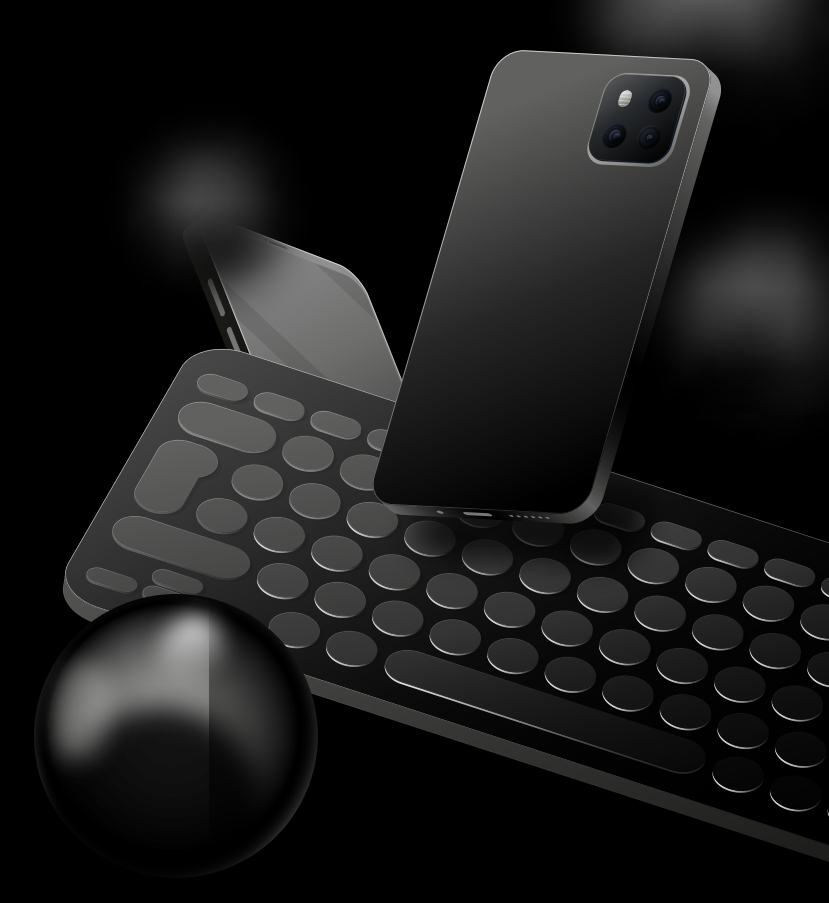

## Confirm your email address and you are good to go!

- Check your email and click the confirmation link to activate your account and Login.
- Make sure to check your spam folder and add us to your "Safe Senders" list.
- Do not forget to fill up your traffic sources after you log in.

Sign In and Go to Campaigns to make your money